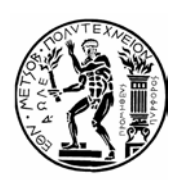

# **ΕΘΝΙΚΟ ΜΕΤΣΟΒΙΟ ΠΟΛΥΤΕΧΝΕΙΟ** κεντρο Δικτύων - κεδ

Ηρώων Πολυτεχνείου 9, Ζωγράφου, 157 80 Αθήνα, Τηλ.: 210.7721865, Fax: 210.7721866 E-mail: nmc@ntua.gr, URL: http://www.noc.ntua.gr

#### Οδηγίες ρυθμίσεων για το Mail.app στο Mac OS X.

Ακολουθούν συνοπτικές οδηγίες για τις αλλαγές στις ρυθμίσεις του Mail.app που απαιτούνται για την ομαλή λειτουργία του λογαριασμού σας μετά την αλλαγή του εξυπηρετητή εξερχόμενης αλληλογραφίας / outgoing SMTP server (βλ. http://www.noc.ntua.gr/mail.ntua.gr-setup).

### BHMA 1

Από τις ρυθμίσεις του Mail.app, επιλέξτε τις ρυθμίσεις των λογαριασμών (Accounts) και δημιουργήστε έναν νέο λογαριασμό επιλέγοντας "Add Account" πιέζοντας το '+' κάτω αριστερά. Στο πεδίο "Full Name" γράψτε το όνομά σας, στο πεδίο "Email Address" γράψτε *username@mail.ntua.gr* όπου *username* είναι το όνομα του λογαριασμού σας στο ΕΜΠ και αφήστε το πεδίο "Password" κενό. Όταν ολοκληρώσετε πιέστε Continue.

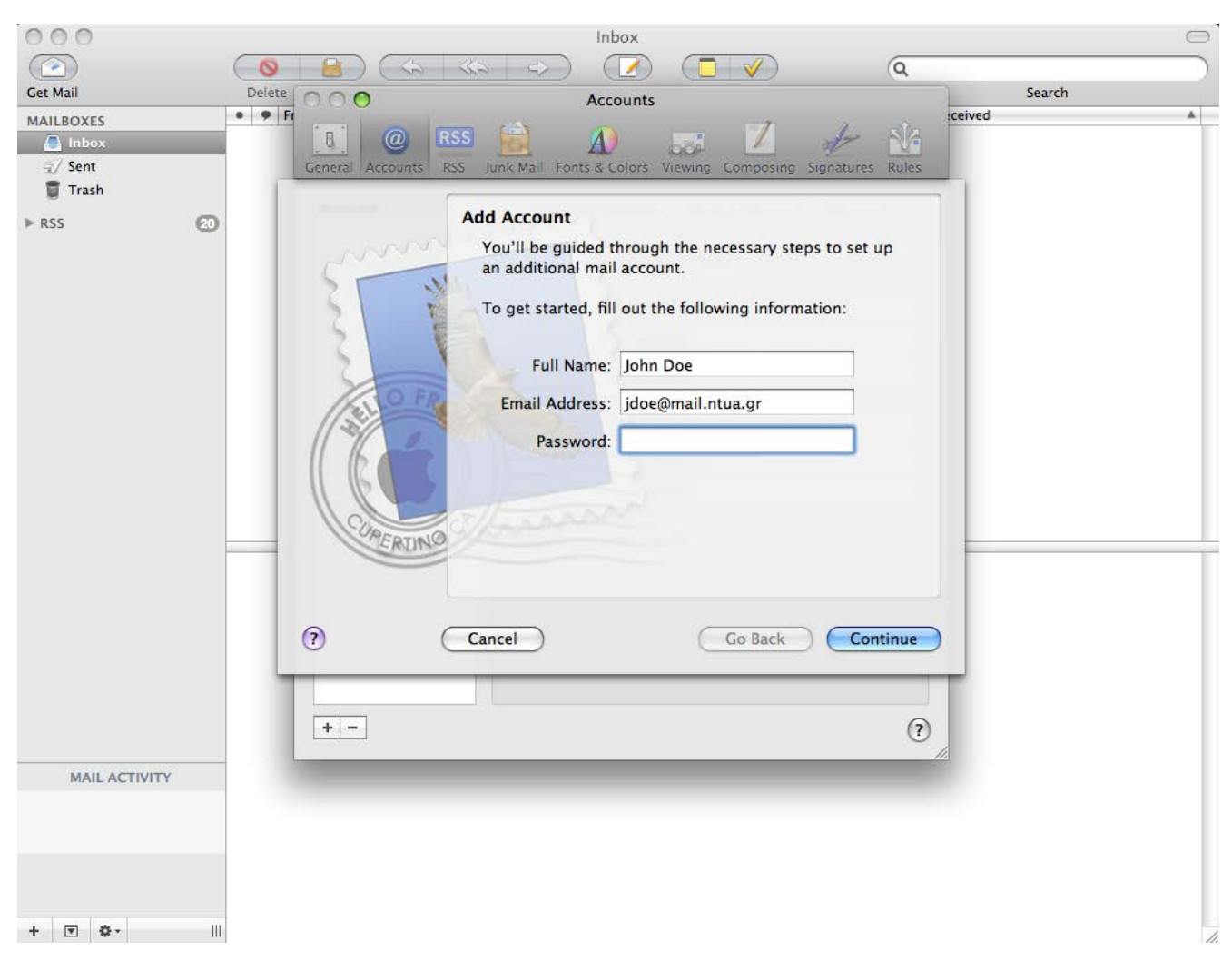

## внма 2

Στο πεδίο "Account Type" επιλέξτε "IMAP", στο πεδίο "Description" δώστε ένα όνομα για τον λογαριασμό που δημιουργείτε (π.χ. "mail.ntua.gr account"), στο πεδίο "Incoming Mail Server" γράψτε "mail.ntua.gr", στο πεδίο "User Name" το όνομα του λογαριασμού σας στο ΕΜΠ και στο πεδίο "Password" το συνθηματικό σας για τον λογαριασμό αυτό. Πιέστε Continue.

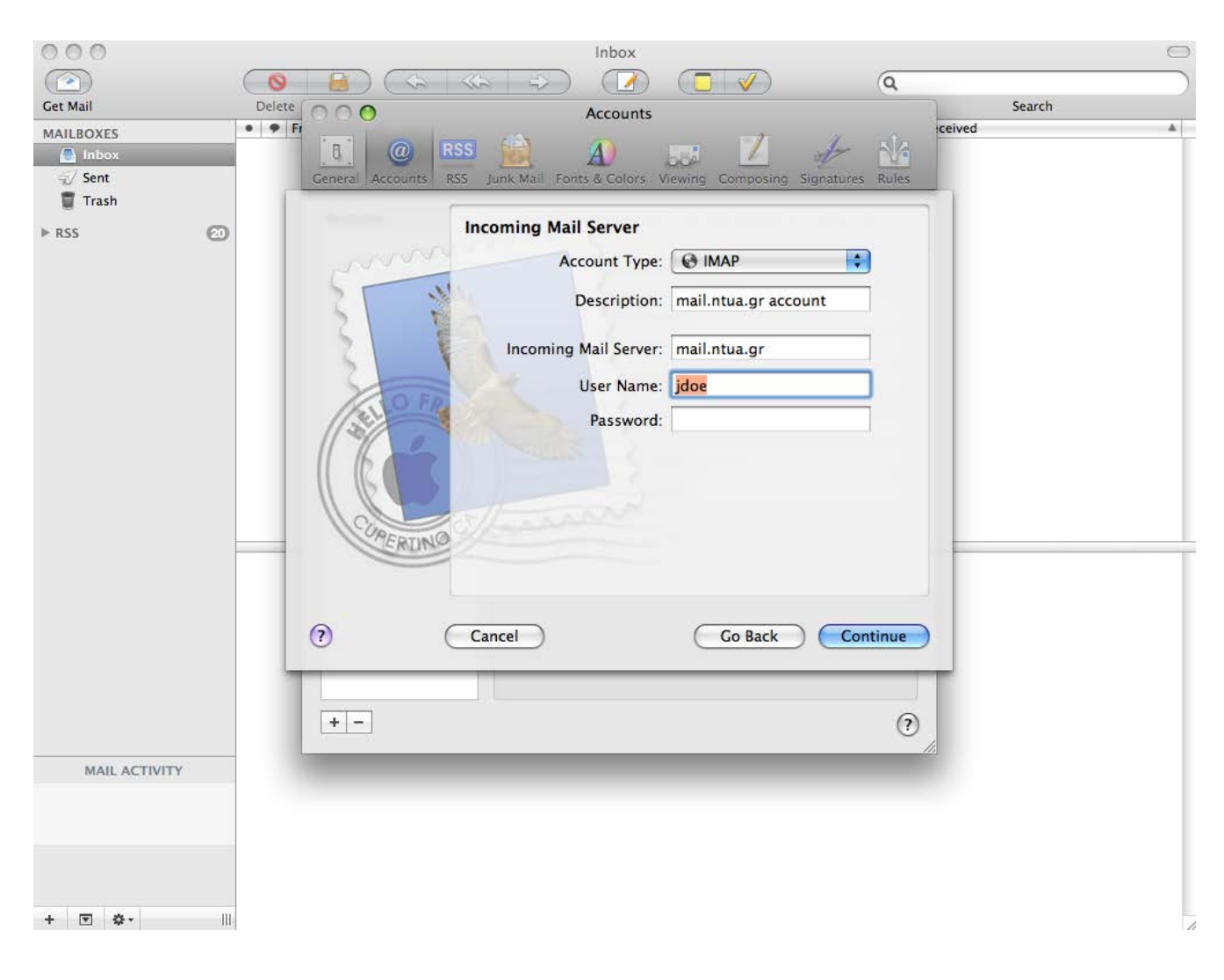

Στο "Incoming Mail Security", ενεργοποιήστε το "Use Secure Sockets Layer (SSL)" και στο "Authentication" επιλέξτε "Password". Πιέστε Continue.

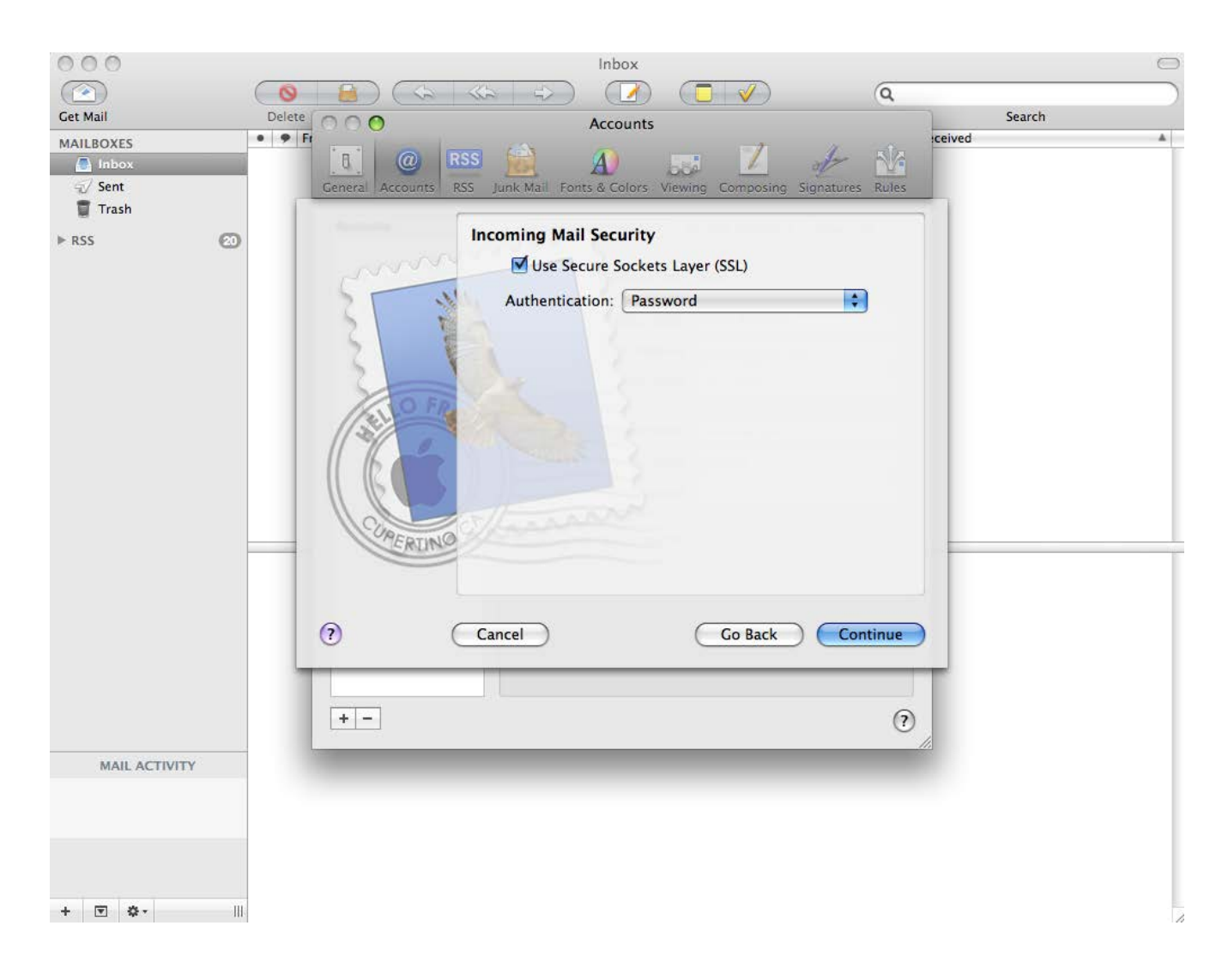

#### BHMA 4

Στο "Outgoing Mail Server" γράψτε "smtp.ntua.gr" στο "Description" και στο "Outgoing Mail Server", ενεργοποιήστε το "Use Authentication" και συμπληρώστε το "User Name" και το "Password" με το όνομα και το συνθηματικό του λογαριασμού σας στο ΕΜΠ. Πιέστε ξανά Continue.

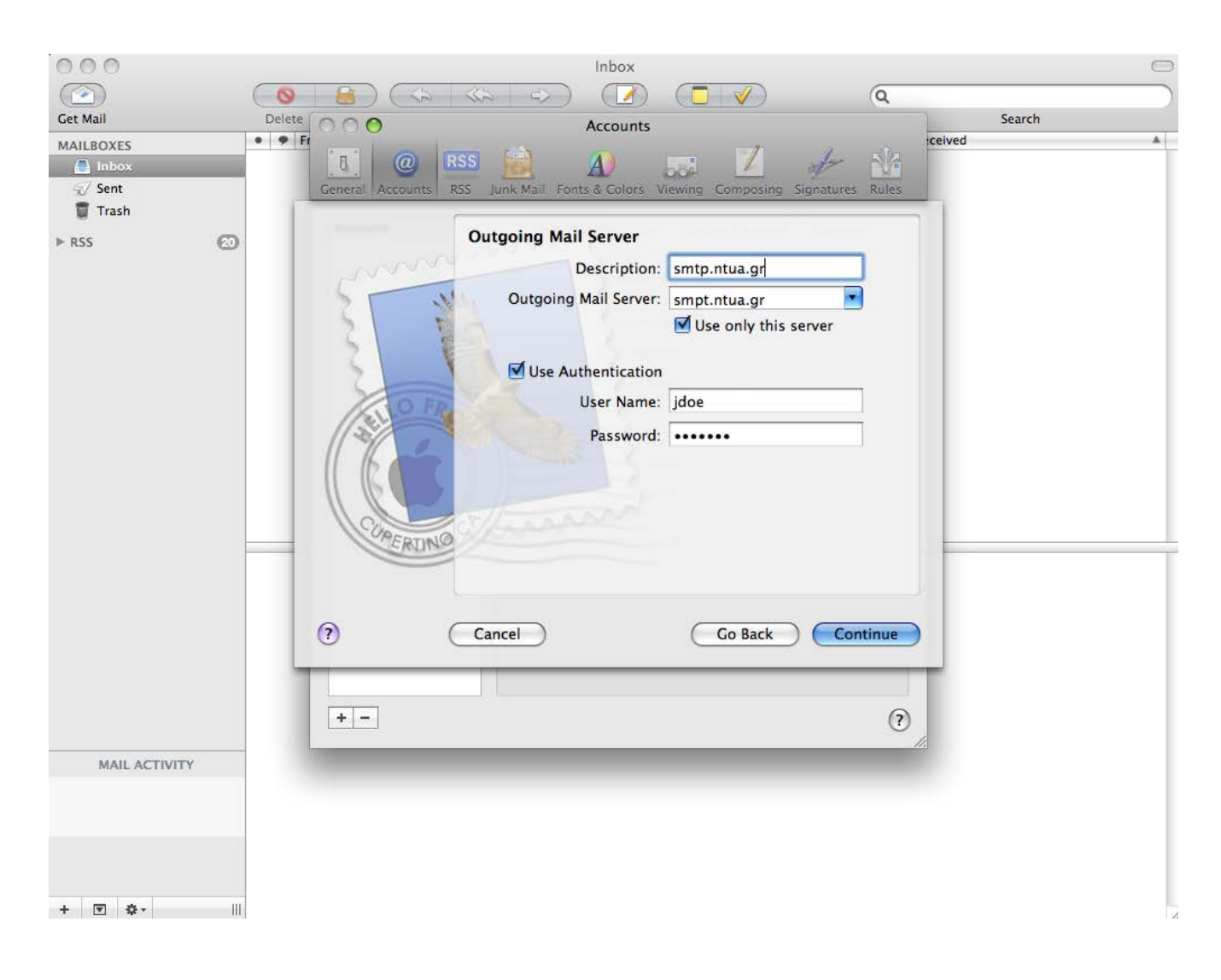

Στο "Outgoing Mail Security", ενεργοποιήστε το "Use Secure Sockets Layer (SSL)" και στο "Authentication" επιλέξτε "Password". Πιέστε Continue.

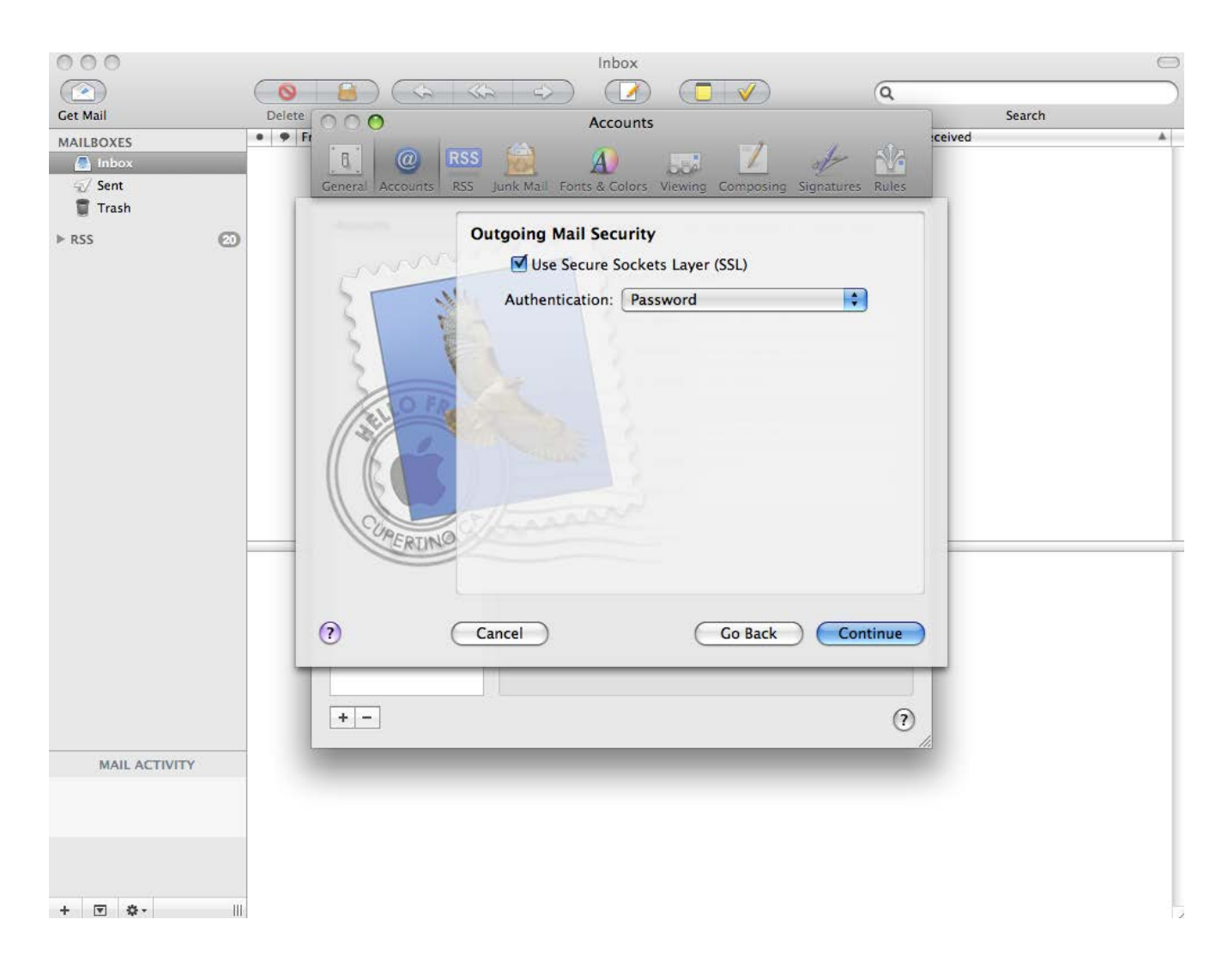

Ο λογαριασμός σας είναι έτοιμος. Πιέστε "Create" για να τον δημιουργήσετε.

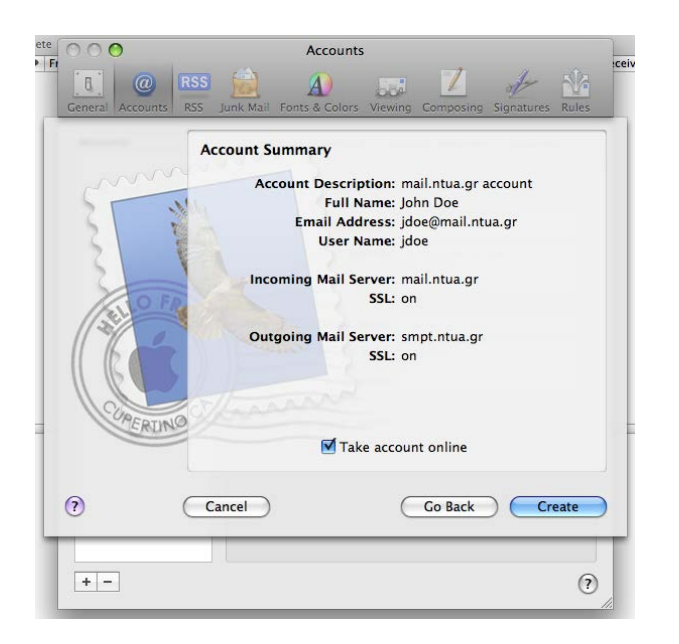

| 00                                 | Accounts                                                                                                    |
|------------------------------------|----------------------------------------------------------------------------------------------------|
| General Accounts RSS               | Junk Mail Fonts & Colors Viewing Composing Signatures Rules                                                                                                    |
| Accounts<br>mail.ntua.gr ac<br>MAP | Account Information     Mailbox Behaviors     Advanced       Account Type:     IMAP       Description:     mail.ntua.gr account       Email Address:     jdoe@mail.ntua.gr       Full Name:     john Doe       Incoming Mail Server:     mail.ntua.gr       User Name:     jdoe |
| +-                                 | Password:                                                                                                    |

### BHMA 7

Η υπηρεσία Ηλεκτρονικού Ταχυδρομείου χρησιμοποιεί ψηφιακά πιστοποιητικά για την κρυπτογράφηση των συνδέσεων μεταξύ του προσωπικού σας υπολογιστή και των εξυπηρετητών της υπηρεσίας. Με τον τρόπο αυτό διασφαλίζεται η ασφάλεια και το απόρρητο της επικοινωνίας. Τα πιστοποιητικά εκδίδονται από την επίσημη Αρχή Πιστοποίησης του ΕΜΠ (ca.ntua.gr).

Εάν δεν έχετε εγκαταστήσει ήδη στο σύστημά σας τα πιστοποιητικά της Αρχής Πιστοποίησης θα πρέπει να προχωρήσετε στην εγκατάστασή τους για να αποφύγετε τυχόν προειδοποιητικά μηνύματα μη αναγνώρισης των πιστοποιητικών που εκδίδει.

| Ele Edit Yew History Es                                                                                                    | okranis Tools Heb 📘 http://www.noc.ntus.gr/index.php?module=ContentExpressiblenc=doplay 🔯 🏠                                                                                                    | •     W'-  Wepeda (m)                                                                                                    |  |
|----------------------------------------------------------------------------------------------------|----------------------------------------------------------------------------------------------------|----------------------------------------------------------------------------------------------------|--|
| Gene C X G                                                                                                    | ) 👍 👍 🛞 😃 ·                                                                                                    |                                                                                                    |  |
| 🔒 noc.NTUA.GR 🚷                                                                                                    |                                                                                                    |                                                                                                    |  |
| Κεντρική                                                                                                    | <ul> <li>Ανακοινώσεις</li> <li>Βοήθεια</li> <li>Εnglish</li> </ul>                                                                                                    | XML                                                                                                    |  |
| KEA                                                                                                    | Εισαγωγή πιστοποιητικών Αρχής                                                                                                    | ΑΝΑΚΟΙΝΩΣΕΙΣ                                                                                                    |  |
| Ρόλος του ΚΕΔ<br>. Οργανόγραμμα<br>. Προσκητινό<br>Ανόπτυξη Υπηρεσιών<br>. Χρηματοδοταύμενα Έργα<br>. Επικαινωνία<br>ΔΙΚΤΥΟ | Πιστοποίησης (Α.Π.) στον Η/Υ σας<br>Τελευτεία ενημέρωση : 2006-11-22<br>Μάσι από αυτή τη σελίδα είναι διαθέσωμο το πιστοιοιητικό της Αρχής Πιστοιοίησης<br>του ΚΕΔ - ΕΜΠ. Για να μπορείτε να απισκοινοιτία με τους χρήστες της<br>Υποδομής Αμμόσιου Κλαθίου ήρεπο να ασόγκτε στον web browser (π.χ. Intermet                                                                                                    | <ul> <li>Δισκοπί υδροδότησης<br/>του νίζου κτηθιοί<br/>Ηλαςτρολόχεων (Mái 16,<br/>2008)</li> <li>Διοκοπή ρεύωστος στο<br/>2008)</li> <li>Διοκοπή ρεύωστος στο<br/>2009)</li> <li>Τεμινόριο Καθηγητών<br/>Πληροφορικής στη Δίναη<br/>Δευτράβοθμας</li> <li>Σευπόβειους το Παρίοπ<br/>Διατροβάθμας στη Δίναη<br/>Διατροβάθμας</li> <li>Σευπόβειους στο Δληγιος<br/>Εκπαίδεωσης στο Δληγιος</li> </ul> |  |
| αικτύου Δεδομένων<br>Δικτύο Φωνής<br>ΥΠΗΡΕΣΙΕΣ                                                                              | Explorer, Mozilla Frefoxý και mali clent (n.y. Outlook, Mozilla Thunderbird) που<br>χρησιμοποιετία δλα το ποτοποσηματικά της Α.Π.Η εγκατάσταση μπορεί να γίναι με<br>έναν από τους δύο παρακότω τρόπους:<br>1. Αυτοματοποιημένη εγκατάσταση με χρήση της εφαρμογής<br>αποτέ στασμένη εγκατάσταση με χρήση της εφαρμογής                                                                                                    |                                                                                                    |  |
| Στατοποτικά<br>ΗΕLΡ<br>Υποστηριξη Χρηστών<br>Εκποιδιακόη - Ενημέρωση<br>Προστοσία από Ιούς                                  | <u>ΝΤΟΑ CERT ΠΡΙ ΙΑLER καο</u> (για συστηματα Windows).     * Σειγκατότασα ανάλογα με της οδηγίες του κατοσκευσοτή του web browser και     μαιστοριάτια δύο συνδέσμους:     παροκότα δύο συνδέσμους:     * Το ποτοποιητικό της Α.Π. διατίθενται από το     καιστοποιητικό της Α.Π. διατίθενται από το     καιστοποιητικό της Α.Π. διατίθενται από το     καιστοποιητικό της Α.Π. διατίθενται από το     καιστοποιητικό της Α.Π. διατίθενται από το     καιστοποιητικό της Α.Π. διατίθενται από το     καιστοποιητικό της Α.Π. διατίθενται από το     καιστοποιητικό της Α.Π. διατίθενται από το     καιστοποιητικό της Α.Π. διατίθενται από το     καιστοποιητικό της Α.Π. διατίθενται από το     καιστοποιητικό της     καιστοποιητικό της     συστοποιητικό της     καιστοποιητικό της     καιστοποιητικό της     καιστοποιητικό της     συστοποιητικός     καιστοποιητικό της     καιστοποιητικό της     καιστοποιητικό της     καιστοποιητικό της     καιστοποιητικό της     συστοποιητικό της     καιστοποιητικό της     καιστοποιητικό της     καιστοποιητικό της     καιστοποιητικό της     καιστοποιητικό της     καιστοποιητικό της     καιστοποιητικό της     καιστοποιητικός     καιστοποιητικός     συστοποιητικός     καιστοποιητικός     καιστοποιητικός     καιστοποιητικός     συστοποιητικός     συστοποιητικός     καιστοποιητικός     συστοποιητικός     καιστοποιητικός     καιστοποιητικ |                                                                                                    |  |
| Avsnitluµnto e-mail<br>FAQ<br>Sitemep                                                                                       | <ul> <li>ROOT-ΝΤΙΛΑ-Πιστοποιητικό Α.Π. σε μορφή CRT</li> <li>Πιστοποιητικό Α.Π. σε μορφή CRT</li> </ul>                                                                                                    | ασύγχρονης<br>τηλεκπαίδευσης<br>πηγούστετε.ntua.gr (Φεβ                                                                                                    |  |
| ΑΝΑΖΗΤΗΣΗ                                                                                                    | Λεπτομέρειες εγκατάστασης (σε περίπτωση εγκατάστασης με τον δεύτερο<br>τρόπο):                                                                                                    | ee, even                                                                                                    |  |
| Aval/imm                                                                                                    | <ul> <li>για τον Μοχία Firefox</li> <li>για τον Μοχία Firefox</li> </ul>                                                                                                    | Looking Glass     Remote TRACEROUTE     WHOIS Query                                                                                                    |  |
| ΔΙΚΤΥΑΚΟΙ ΤΟΠΟΙ                                                                                                    | 0 yio my Opera                                                                                                    | DNS Test     REC Search Engine                                                                                                    |  |

Αναλυτικές οδηγίες για τη διαδικασία εγκατάστασης των πιστοποιητικών της Αρχής Πιστοποίησης του ΕΜΠ θα βρείτε στη σελίδα <u>http://www.ntua.gr/certificates</u>:

#### ΠΛΗΡΟΦΟΡΙΕΣ – ΥΠΟΣΤΗΡΙΞΗ ΧΡΗΣΤΩΝ

Για περισσότερες πληροφορίες ή βοήθεια μπορείτε να απευθύνεστε στην υπηρεσία Τεχνικής Υποστήριξης (helpdesk) του Κέντρου Δικτύων, το οποίο λειτουργεί από Δευτέρα έως Παρασκευή (9:00 πμ - 21:00 μμ) μέσω τηλέφωνου στο **210 772 1861**, μέσω ηλεκτρονικού ταχυδρομείου στη διεύθυνση <u>help-data@noc.ntua.gr</u> ή από κοντά στα γραφεία του Κέντρου Δικτύων.